# 「子育て応援!オンライン講座」 ZOOM の設定方法

## ● スマートフォン/タブレットでの ZOOM の設定方法

スマートフォンやタブレットでは、「Zoom」のアプリケーション(アプリ)をインストールすると簡単に視聴できます(す でに「Zoom」のアプリをダウンロードされている方は再度ダウンロードする必要はございません)。 また、ご自身の Zoom のアカウントを開設しなくても視聴できますが(サインアップやサインインは不要です)、アプリ はインストールしてください。

①スマートフォン・タブレットで受講する予定の方は受講の前までに「Zoom」アプリを ダウンロードしてください。 右の QR コードを読み取り ZOOM サイトを開いてください。

または、https://zoom.us/jp-jp/meetings.html に接続してください。

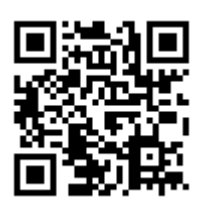

②アプリをダウンロード後、「ミーティングに参加」のボタンをクリックすると、ミーティング ID を求められます。 ③ID を入力し、「参加」をクリックしてください。 「会議室名」は「お子さまのおなまえ(ひらがな)」をいれていただき ますと、参加者が把握しやすくなり、先生が呼びかけることができます。 ④パスワードを入力し、「ミーティングを開始」をクリックしてください。

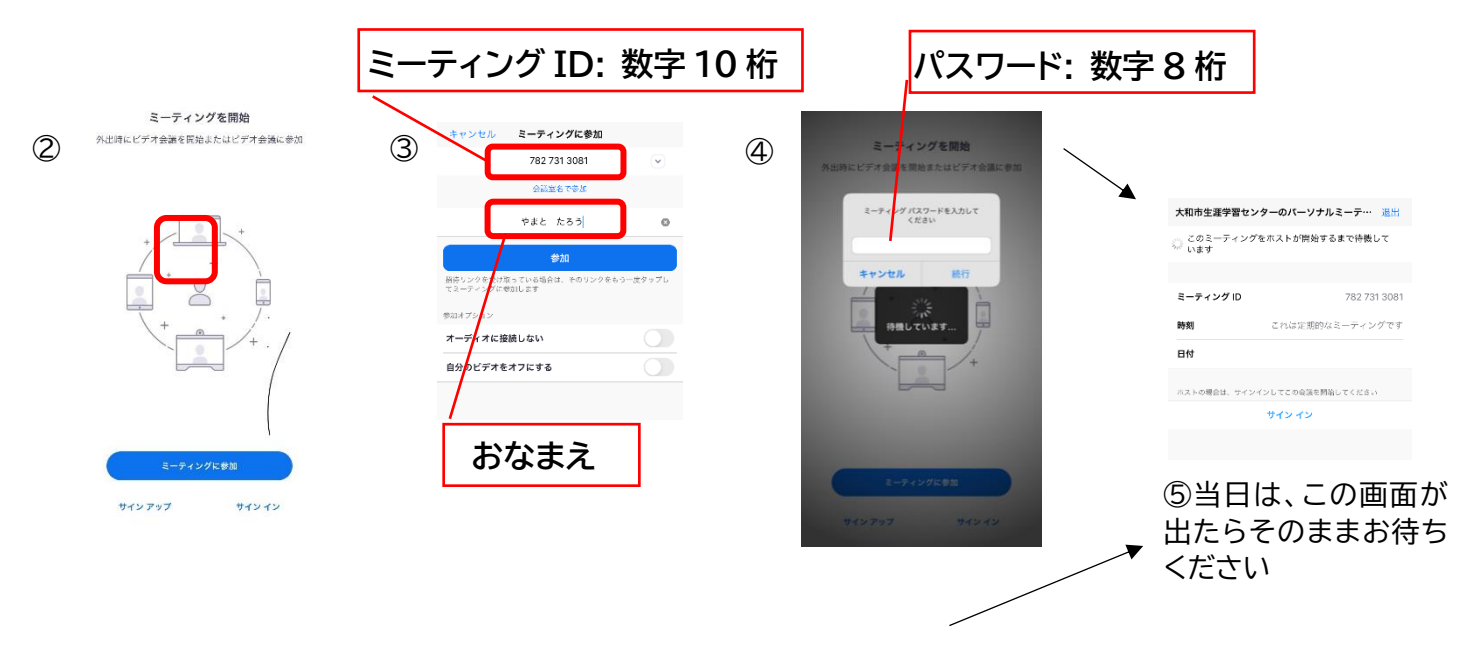

Oメールに記載された URL、または添付書類の QR コードをクリックしてお入りいただくこともできます。

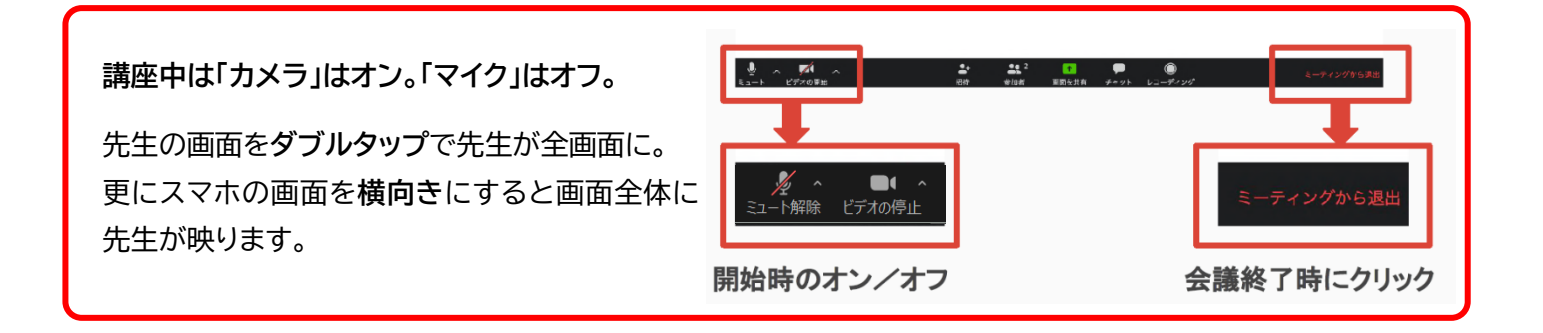

# 2 パソコンでの参加方法

パソコンでは、「Zoom」のアプリケーション(アプリ)をインストールする必要はありません(すでに「Zoom」のアプリ をダウンロードされている方はアプリを使用して視聴できます)。

A おススメ 「Zoom」をインストールして参加する方法

①「Zoom(https://zoom.us/)」を検索して画面に移動し、画面上の「ミーティングに参加する」をクリック。

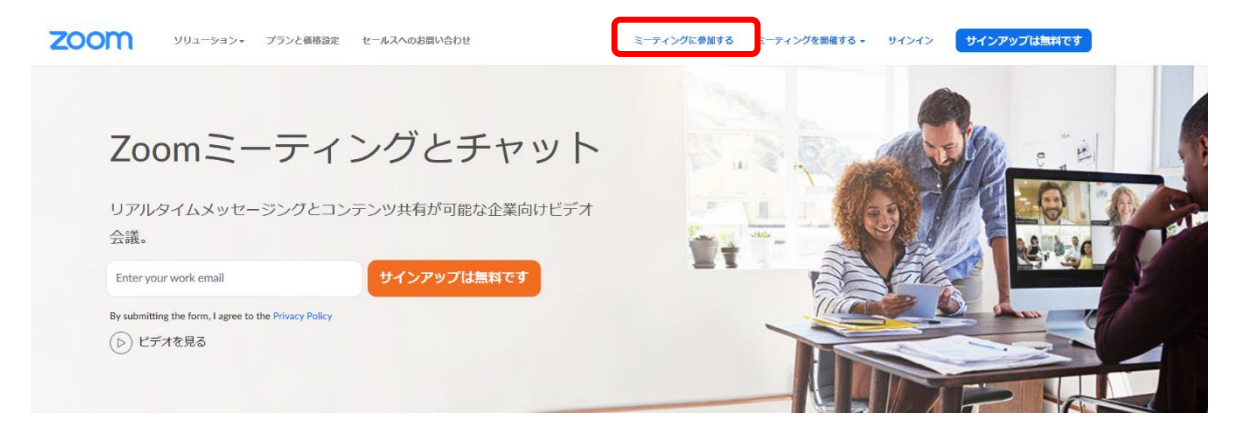

②ID を入力し、「参加」をクリックしてください。

| zoom | ソリューション 🗸 🎝 | プランと価格 | 営業担当へのお問い合わせ | 1                       | ミーティングに参加する            | ミーティングを開催する 🗸 | サインイン | サインアップは無料です |
|------|-------------|--------|--------------|-------------------------|------------------------|---------------|-------|-------------|
|      |             |        | ミーティン        | イングに参<br>グIDまたはパー<br>参加 | 加する<br><sup>ソナルロ</sup> | ミーティ          | シグ    | ID: 数字10 桁  |

H.323/SIPルームシステムからミーティングに参加する

③「システムダイアログが表示したら、リンクを開くをクリックしますを実行してください。」という文言と、その下段に 「Zoom クライアントをインストールしている場合、ミーティングを起動か、Zoom をダウンロードして実行してくだ さい。」という文言が出てきますので、「Zoom をダウンロードして実行してください。」の青色の文字をクリックし、 ZOOM をダウンロードします。

※画面の文字が英語で表記された場合は、右上にある「English ▼」を「日本語 ▼」に変更してください。

| zoom |                                                                                                    | サポート 日本語・ |
|------|----------------------------------------------------------------------------------------------------|-----------|
|      | システムダイアログが表示したら、 <b>リンクを開く</b> をクリックします<br>を実行してください。                                                        |           |
|      | Zoomクライアントをインストールしている場合、ミーティングを起動か、<br>Zoomをダウンロードして実行してください。<br>アプリケーションをダウンロードまたは実行できない場合は、プラウザから起動してください。 |           |
|      | Copyright @2020 Zoom Video Communications, Inc. All rights reserved.<br>「プライバシーおよび免疫化リシー」                    |           |

④圧縮ファイルを実行し(ブラウザによって、表示が異なります)、ZOOM をインストールします。

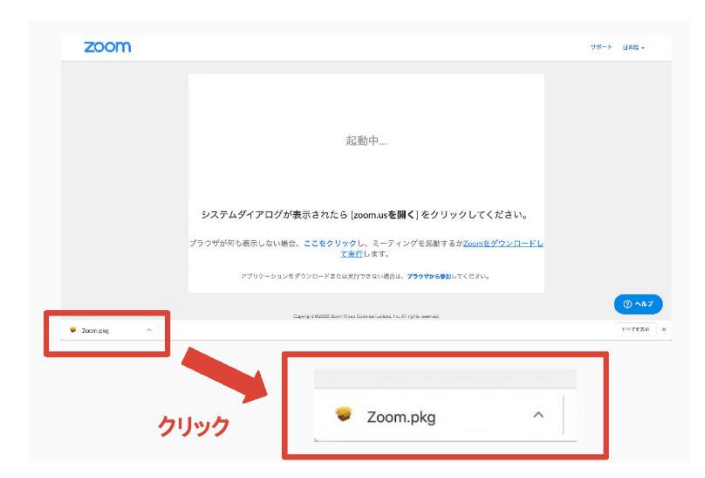

| 0           | 🥪 Zoomのインストール                                                                                                    |
|-------------|----------------------------------------------------------------------------------------------------|
|             | ようこそZoomインストーラへ                                                                                                    |
| • はじめに      |                                                                                                    |
| インストール先     |                                                                                                    |
| ● インストールの運覧 |                                                                                                    |
| ● インストール    |                                                                                                    |
| 0 概要        |                                                                                                    |
|             | Zoomはビデオ会議とウェブ会議の優れたソリューションで、クラウド<br>ベースのビデオ会議やシンプルなオンラインウェブミーティング、グル<br>ープメッセージなどを、1つの使いやすいプラットフォームに統合しま<br>す。Zoomでは、Zoom Rooms、Windows、Mac、Linux、Chrome OS、<br>IOS、Android、Blackborry、H323/SIPルームシステムでビデオ、音声、<br>画面共有をご体験いただける、無制限のコラボレーションを実現しま<br>す。 |
|             | 夏る 続ける                                                                                                    |

### ⑤ミーティングに参加をクリック

| •• | zoom                     |  |
|----|--------------------------|--|
|    | ミーティングに参加<br>サイン イン      |  |
|    | バージョン:4.6.6 (17944.0223) |  |

⑥ID を入力し、「ミーティングに参加」をクリックしてください。「会議室名」は「お子さまのおなまえ(ひらがな)」を いれていただきますと、参加者が把握しやすくなり、先生が呼びかけることができます。

| <b>ミーティングに参加</b>                                                                                            | ミーティング ID: 数字 10 桁 |
|----------------------------------------------------------------------------------------------------|--------------------|
| <ul> <li>✓ 将来のミーティングのためにこの名前を記憶する</li> <li>↑ オーディオに接続しない</li> <li>自分のビデオをオフにする</li> <li>キャンセル 参加</li> </ul> | おなまえ               |
| ⑦次の画面でパスワードを入力してください                                                                                        |                    |
| パスワード:数字8桁                                                                                                  | <b>AB</b> 共通 ⑧へ →  |

B「Zoom」のアプリをインストールしないで本講座に参加する方法

①「Zoom(https://zoom.us/)」を検索して画面に移動し、画面上の「ミーティングに参加する」をクリック。

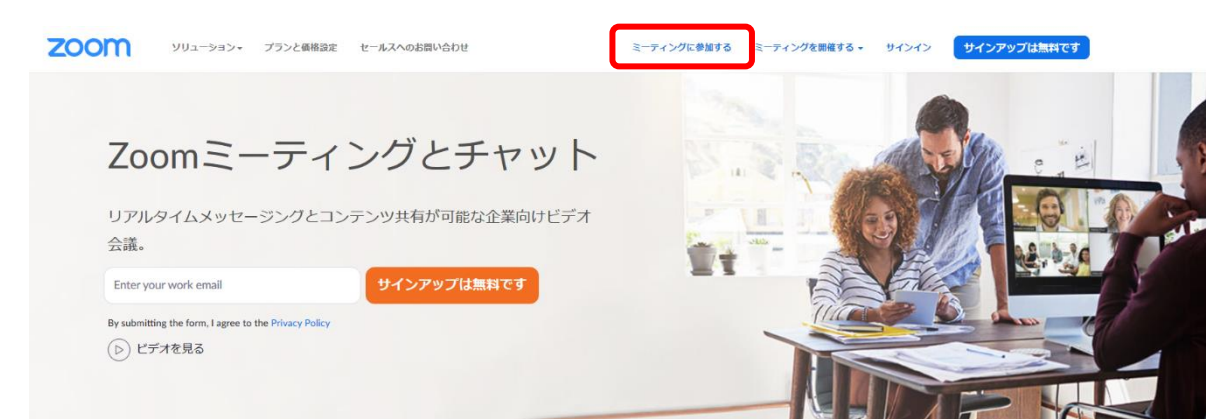

### ②ID を入力し、「参加」をクリックしてください。

| 2000 ソリューション ブランと価格 営 | 業担当へのお問い合わせ                             | ミーティングに参加する ミー | -ティングを開催する ▼ サインイン | サインアップは無料です    |
|-----------------------|-----------------------------------------|----------------|--------------------|----------------|
|                       | ミーティング                                  | に参加する          | ミーティ               | ング ID・ 数字 10 炉 |
|                       | ミーティングIDまた                              | はパーソナルリ:       |                    |                |
|                       | 参加                                      |                |                    |                |
| ③次の画面でパスワードを入         | 、力してください                                |                |                    |                |
|                       | ■ ミーティングパスワードを入力してください こ _ ティン・パイパークローク | レドをうわして        | ×                  |                |
|                       | ください                                    | ℾⅇ⅄ⅅ℧ℂ         | パスワ                | フード:数字8桁       |

### ※②のあとに、③の画面が自動で開かない場合

「システムダイアログが表示したら、Zoom Meeting を開くをクリックしてくださいを実行してください。」という文言と、 その下段に「Zoom クライアントをインストールしている場合、ミーティングを起動か、Zoom をダウンロードして実行して ください。」という文言が出てきますので、まず「ミーティングを起動」の青色の文字をクリックしてください。※画面の文字 が英語で表記された場合は、右上にある「English ▼」を「日本語 ▼」に変更してください。

ミーティングに参加 キャンセル

| zoom | サポート | 日本語・ |    |
|------|------|------|----|
|      |      | -    | ١. |

ミーティングパスワード

システムダイアログが表示したら、Zoom Meetingsを開くをクリ ックしてくださいを実行してください。

Zoomクライアントをインストールしている場合、ミーティングを起動か Zoomをダウンロードして実行してくたさい。 ※もしこの手順で視聴できない場合は、 「Zoom」をダウンロード後に再度アクセ スしてみてください。

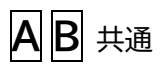

⑧この画面が出たら、そのままお待ちください。
 ※音声が出るか、コンピューターのオーディオをテストをクリックして試してみてください。

| × -                                                                            |  |
|--------------------------------------------------------------------------------|--|
| <ul><li>このミーティングをホストが開始するまで<br/>待機しています</li></ul>                              |  |
| これは定期的なミーティングです<br><b>Meeting Room</b><br>ホストは、サ <b>インイン</b> してミーティングを開始してください |  |
| コンピューター音声をテストする                                                                |  |

「マイク」と「カメラ」のアクセス権をオン

# Comusion Contraction Contraction Contra

### 音声の出入力を確認します

| •                                      | 設定                 |                                     |
|----------------------------------------|--------------------|-------------------------------------|
| 🖸 -#                                   | Speaker スピーカーのテス   | MacBook Proのスピーカー (MacBook Pro… C   |
| 🖸 ४४४                                  | 出力レベ               | л.:                                 |
| ∩ <i>オ</i> − <del>7</del> ∢オ           | 出力音                | #: • <u> </u>                       |
| <ul> <li>画面を共有</li> </ul>              | Microphone Zd20721 | MacBook Product / / MacBook Product |
| (二) パーチャル育景                            | λ <i>t</i> μs      | R.                                  |
| 💿 レコーディング                              | 入力音                | a: 4 4                              |
| 1 放計機械                                 |                    | ✓ マイク音量を自動調整します                     |
| <ul><li>フィードバック</li></ul>              | □ 別のオーディオデバイスを使用し  | て、着信音を鳴らします                         |
| ====================================== |                    |                                     |
| · · · · · · · · · · · · · · · · · · ·  | ○ 会議に参加するときにオーディス  | キコンピュータで作動させる                       |
|                                        | 🗌 ミーティングに参加時、マイク4  | ミュートにする                             |
|                                        | ☑ スペースキーを長押しして、一番  | 物に自分をミュート解散できます                     |
|                                        |                    | [34.60]                             |
|                                        |                    |                                     |

コンピューターオーディオに参加するを選択

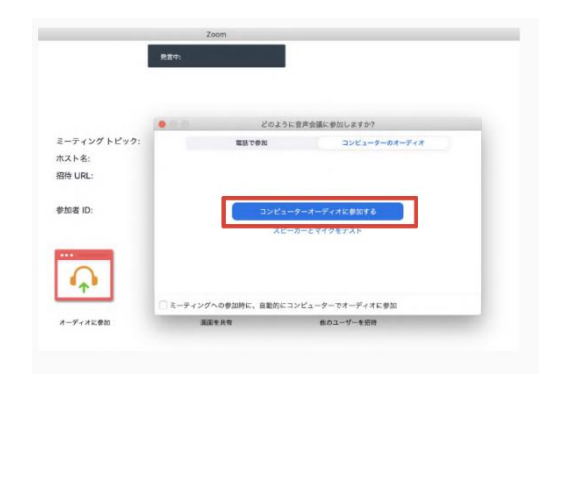

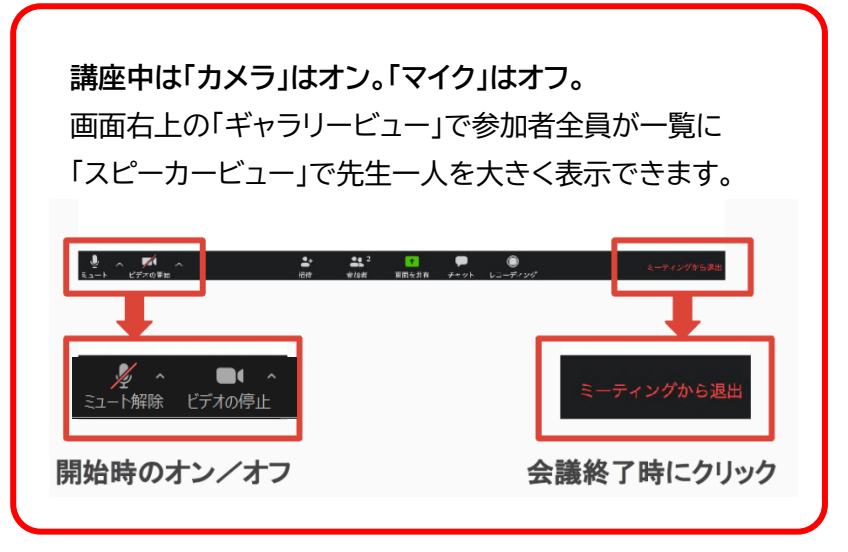

### ■注意事項

・受講者側のネット環境による切断やその他の配信における障害については、当方では責任を負いかねますのでご 理解ください。

・システムに関するお問い合わせには応じられませんので、予めご了承ください。